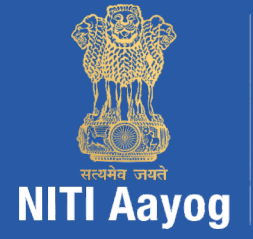

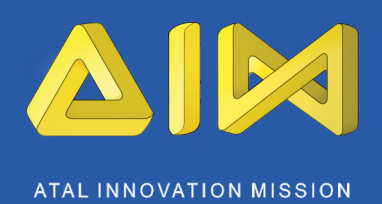

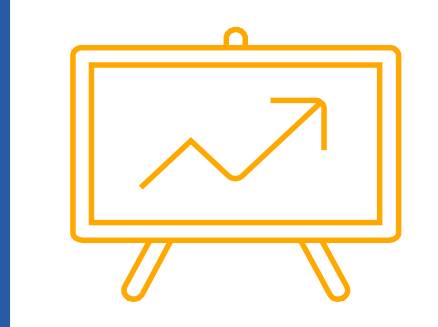

## AIM AIC-EIC Portal User Guide

## release v2.0

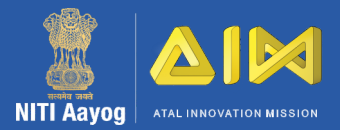

**1.** Go to http://aim.gov.in/aic/ for the AIM portal

2. Please use your existing user credentials "Email ID/Username" and "Password" to log into the portal

 If you are facing any issues, please use the "Having Trouble in Using Portal?" link to submit a query.

|   | 0                                |            |
|---|----------------------------------|------------|
|   | Atal Incubation Center           | Login Page |
| 1 |                                  |            |
|   | Enter your Email-ID/Usemame      | 4          |
|   | Enteryour Password               | <b>a</b>   |
|   | 5JMHWN 🗘                         |            |
|   | Enter Captcha                    |            |
|   | Having Trouble in using portal ? | SIGN IN →  |
|   |                                  |            |
|   |                                  |            |

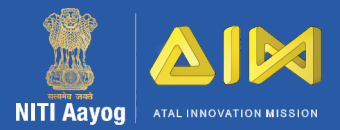

- 1. The dashboard provides overview of the progress of an incubator
- 2. Here you can select among multiple tabs like Goals Achieved, Target Report, New Events, etc. to submit or view your progress.

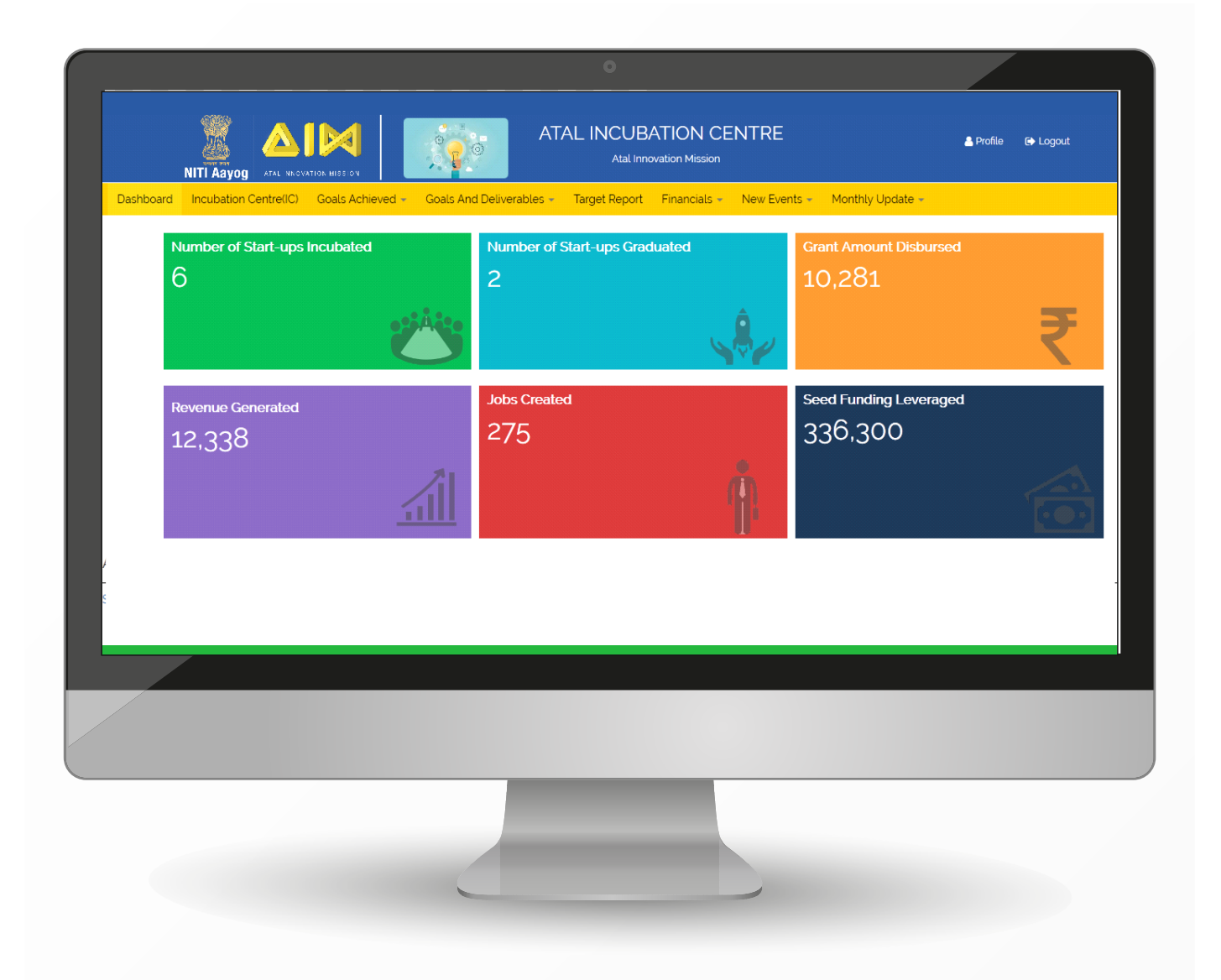

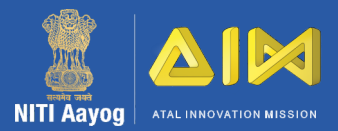

 On clicking the "Incubation Centre (IC)" tab, you need to fill a form of general details about the incubator like Name, Registration Number, Date of Establishment, Sector Focus, etc.

2. Please fill details about grants received (in lakhs) from any other organisation, if any, in the "Other Grant Details" section

 Also fill details about the CEO, team and infrastructure of the incubator in "CEO Details, Team Details and Office Infrastructure" sections. You can add more details using the '+' symbol in the form

Please make sure all detailsare filled before saving

| Dashboard Incubation Centre(IC) Goals | Achieved - Goals And Deliverables - Targe | t Report Financials - New Events - Monthly U | Ipdate +                                                       |
|---------------------------------------|-------------------------------------------|----------------------------------------------|----------------------------------------------------------------|
| Incubation Centre Details             |                                           |                                              |                                                                |
| Name of the Incubation Centre         | Tagline of the Incubator                  | Upload Logo                                  | Registration Number                                            |
| Atal Incubation Centre                | Atal Innovation Mission                   | Browse No file selected.                     | UL678778678                                                    |
|                                       |                                           | TIP: max 2 MB filesize                       |                                                                |
| Date of Establishment                 | Legal Name of the Entity                  | Type of Entity Proprietorship                | Location of the Centre                                         |
| 11/30/2018                            | AIC                                       | Proprietorship 🗸                             | Delhi-NCR 🗸 Central Delhi 🗸                                    |
| Address of Centre                     | Pincode                                   | Total Area of the Incubator(sq. ft.)         | Area Alloted for AIC/EIC                                       |
| Delhi                                 | 089099                                    | 12000                                        | 89                                                             |
| AIM Grant-in Aid Amount Sanctioned    | AIM Grant-in Aid Amount Disbursed         | Sector Focus, if any                         | → Sector Agnostic.Agriculture and Allied                       |
| 12043                                 | 10281                                     | 4 of 17 selected                             | Fields,Building Materials/Construction<br>Technology,Education |
| Web Address                           | Facebook Page                             | Twitter Handle                               | Number of Seats Available                                      |
|                                       |                                           |                                              |                                                                |
|                                       |                                           |                                              |                                                                |
|                                       |                                           |                                              |                                                                |
|                                       |                                           |                                              |                                                                |
|                                       |                                           |                                              |                                                                |
|                                       |                                           |                                              |                                                                |

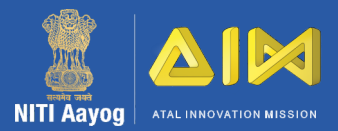

- The "Goals Achieved" tab includes 11 sections:

   Accelerator Program
   Sector Specific Lab Details
   Mentors Section
   Partnerships
   Pre-Incubation Details
   Events Conducted
   Funding Leveraged for Startups
   Awards Received by Startups/Incubators
   Media Mention
   Startup Details
   IP Generated
- You need to fill progress details of the incubator in each of the respective sections
- Please note that, to select and update an event in the "Events Conducted" section, you need to first fill details about new events in the "New Events" tab. Once selected, data in the fields will be populated automatically
- 4. Please make sure all details are filled correctly in the section before saving

|                                                       | Accelerator Program                                                                     | naiger neg | ore micholado - New Evento - Pronany e                   | ipoate *                       |   |
|-------------------------------------------------------|-----------------------------------------------------------------------------------------|------------|----------------------------------------------------------|--------------------------------|---|
| Goals Achieved » Startup Det<br>Name of the Startup : | Sector Specific Lab Details<br>Mentors Section                                          | N):        | Type of program :                                        | Sector of startup :            |   |
|                                                       | Partnerships                                                                            |            | Select ~                                                 | Select                         | ~ |
| Current level of Incubatee :                          | Events Conducted                                                                        |            | Date of Registration of the legal entity of the startup: | Registered Address of Startup: |   |
| Select Start Date of the Incubation :                 | Funding Leveraged for Startups Awards Received by the Startups/Incubators Media Mention | ~          | No. of employees existing at the time of joining the     | Women Led Startup :            |   |
|                                                       | Startup Details                                                                         | ~          |                                                          | Select                         | ~ |
| Startup working towards any of the flagshi            | IP Generated                                                                            |            | Target Market :                                          | DIPP Registered :              |   |
| select                                                | Select                                                                                  | ~          | Select 🗸                                                 | Select                         | ~ |
|                                                       |                                                                                         |            |                                                          |                                |   |
|                                                       |                                                                                         |            |                                                          |                                |   |

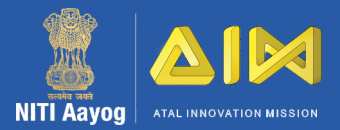

 The "Goals and Deliverables" tab includes 2 sections: 
 Projected
 Progress

2. In the "Projected" section you can overview your proposed goals and deliverables, per year, submitted at the time of application

**3.** Please note that goals and deliverables is editable by AIM admin only

| Dashboa | rd Incubation Centre(IC) Goals Achieved - Goals And Deliverables - Projected | Target Report Financ | cials 👻 New Events | <ul> <li>Monthly Update -</li> </ul> |         |     |
|---------|------------------------------------------------------------------------------|----------------------|--------------------|--------------------------------------|---------|-----|
| Goals a | and Deliverables » Projected Progress                                        |                      |                    |                                      |         |     |
| 2019    | ×                                                                            |                      |                    |                                      |         |     |
| Sr. No. | Description                                                                  | Jan-Mar              | Apr-Jun            | Jul-Sep                              | Oct-Dec | Tot |
| 1       | Number of seats that will be available                                       | 30                   | 40                 | 40                                   | 40      | 150 |
| 2       | Number of mentors will be on-boarded                                         | 10                   | 8                  | 8                                    | 10      | 36  |
| 3       | Number of corporate partners/ collaborations of the Incubation Centre        | 5                    | 2                  | 4                                    | 6       | 17  |
| 4       | Number of Academic partnerships of the Incubation Centre                     | 3                    | 2                  | 2                                    | 4       | 11  |
| 5       | Number of start-ups incubated (physically/virtually)                         | 5                    | 6                  | 6                                    | 8       | 25  |
| 6       | Number of MSMEs that will be supported                                       | 1                    | 2                  | 2                                    | 2       | 7   |
| 7       | Events that will be conducted                                                | 3                    | 3                  | 2                                    | 4       | 12  |
| 8       | Trainings that will be conducted                                             | -                    |                    |                                      |         | 11  |
|         |                                                                              |                      |                    |                                      |         |     |
|         |                                                                              |                      |                    |                                      |         |     |

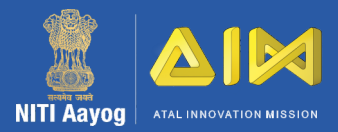

1. In the "Progress" section, you can overview the progress (KPIs) of the incubator achieved against the proposed goals, for a quarter, per year

2. Please note that progress of the incubator will be automatically updated when details are saved under relevant sections of the "Goals Achieved" tab

| 2019    |                                         | - Oct-Dec |          |          |          | ~        | Go    |
|---------|-----------------------------------------|-----------|----------|----------|----------|----------|-------|
|         | Description                             |           | Oct-Dec  | Oct      | Nov      | Dec      | Total |
| r. INO. | Description                             |           | Proposed | Achieved | Achieved | Achieved |       |
|         | Number of seats available               |           | 40       | 40       | 40       | 40       | 40    |
|         | Number of mentors on-boarded            |           | 10       | 4        | 0        | 1        | 5     |
|         | Number of academic partnerships         |           | 6        | 0        | 0        | 0        | 0     |
|         | Number of corporate partnerships        |           | 6        | 0        | 0        | 0        | 0     |
|         | Number of investor partnerships         |           | N/A      | 1        | 0        | 0        | 1     |
|         | Number of government partnerships       |           | N/A      | 2        | 0        | 0        | 2     |
|         | Number of startups incubated (physical) |           | 8        | 1        | 1        | 1        | 3     |
|         | Number of startups incubated (virtual)  |           | 8        | 0        | 0        | 0        | 0     |
|         | Awards received hy includators          |           | NI ZA    |          |          |          | 4     |
|         |                                         |           |          |          |          |          |       |

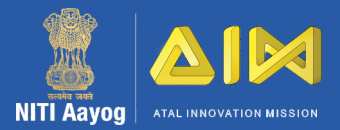

1. In the "Target Report" tab, you can overview the combined progress of the incubator for a specific period

2. You can also download reports for different key parameters for that selected period

| om<br>Copy | 2019<br>CSV Excel                                                            | ✓ Jan                            | - Mar                   | ~                       | То 20                   | 19                               | ✓ C                     | oct - Dec               | ><br>Search:            | Go                               | ^            |
|------------|------------------------------------------------------------------------------|----------------------------------|-------------------------|-------------------------|-------------------------|----------------------------------|-------------------------|-------------------------|-------------------------|----------------------------------|--------------|
| S.no       | Parameter                                                                    | Jan - Mar,<br>2019<br>(Proposed) | Jan, 2019<br>(Achieved) | Feb. 2019<br>(Achieved) | Mar, 2019<br>(Achieved) | Apr - Jun,<br>2019<br>(Proposed) | Apr, 2019<br>(Achieved) | May. 2019<br>(Achieved) | Jun, 2019<br>(Achieved) | Jul - Sep.<br>2019<br>(Proposed) | Jul.<br>(Aci |
| L          | Number of Mentors available                                                  | 30                               | 0                       | 0                       | 0                       | 40                               | 0                       | 0                       | 0                       | 40                               | 0            |
| 2          | Number of Academic Partners of the Incubation Centre                         | 3                                | 0                       | 0                       | 0                       | 2                                | 0                       | 0                       | 0                       | 2                                | 0            |
| 3          | Number of Corporate partners<br>/ collaborations of the<br>Incubation Centre | 5                                | 0                       | 0                       | 0                       | 2                                | 0                       | 0                       | 0                       | 4                                | 0            |
| 4          | Number of Investor<br>partnerships of the Incubation<br>Centre               | N/A                              | 0                       | 0                       | 0                       | N/A                              | 0                       | 0                       | 0                       | N/A                              | 0            |
|            |                                                                              |                                  |                         |                         |                         |                                  |                         |                         |                         |                                  |              |

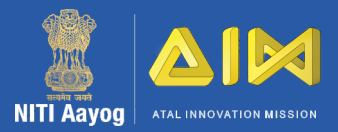

1. The "Financials" tab includes 3 sections:

3 sections: •Tranche Details •Expenditure •Income Details

2. In the "Tranche Details" section, please fill details about funds (in lakhs) received from other sources, for every tranche

- In the "Expenditure" section, please fill details about the funds utilised under different heads for every tranche
- 4. In the "Income Details" section, please fill details about the sources of income relevant to the incubator
- 5. Please make sure all details are filled correctly in the section before saving

| NITI Aa<br>shboard Incuba | ation Centre(IC) Goa | Is Achieved + | Goals And Del | iverables - | Target Report | Financials +                   | New Events + Mor | nthly Update – |       |       |
|---------------------------|----------------------|---------------|---------------|-------------|---------------|--------------------------------|------------------|----------------|-------|-------|
| anche Details             |                      |               |               |             |               | Tranche Details<br>Expenditure |                  |                |       |       |
| i.No                      | Description          | Capital Exp   | penditure     | Personnel   | Expenses      | Income Details                 | Services         | SEED Funding   | Other | Total |
| ranche 1                  | 01/Apr/2019          | 3504          |               | 2259        |               | 3234                           |                  | 1004           |       | 10001 |
| Other Sources             | 01/Apr/2019          | 10            |               | 10          |               | 10                             |                  | 10             |       | Save  |
| ranche 2                  | 09/Nov/2019          | 80            |               | 50          |               | 100                            |                  | 50             |       | 280   |
| Other Sources             | 09/Nov/2019          |               |               |             |               |                                |                  |                |       | Save  |
| AIM Calculation(%)        |                      | 29(%)         |               | 18(%)       |               | 36(%)                          |                  | 18(%)          |       |       |
|                           |                      |               |               |             |               |                                |                  |                |       |       |

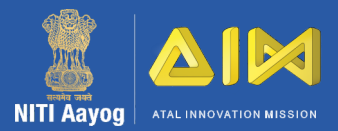

| 1  | In the "New Events" tab you need to   |
|----|---------------------------------------|
| ┨. | fill details about the event which is |
|    | planned for the coming days           |

- 2. Once the event is conducted please go to "Events Conducted" section under "Goals Achieved" tab and update further details
- 3. You can also upload relevant agenda and pictures for the event
- **4.** Please make sure all details are filled correctly in the section before saving

| Dashoord incubation centre(IC) G | GO           | als And Deliverables • Target Re | Add E                | ivent                   |
|----------------------------------|--------------|----------------------------------|----------------------|-------------------------|
| Add Event                        | Event Name - |                                  | View<br>Start Date - | Event End Date -        |
| Select                           | Event Name   | ]                                | Start Date .         |                         |
| No. of attendees :               |              | Name of prominent speakers/pan   |                      | Links of registration : |
| No. of attendees                 |              | Name of prominent speakers/pane  | Ilist                | Registration Link       |
| Event Description :              |              |                                  |                      |                         |
| Browse No files selected.        |              |                                  | Browse No files set  | ected.                  |
|                                  |              |                                  |                      |                         |
|                                  |              |                                  |                      |                         |
|                                  |              |                                  |                      |                         |
|                                  |              |                                  |                      |                         |
|                                  |              |                                  |                      |                         |
|                                  |              |                                  |                      |                         |
|                                  |              |                                  |                      |                         |

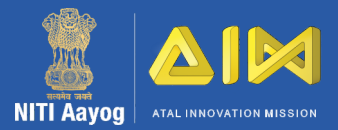

- 1. The "Monthly Update" tab comprises 1 section: • Startup Info
- 2. In the "Startup Info" section, you need to fill details about the incubated startups every month
- You can select only those startups which are added in the "Startup Details" section under "Goals Achieved" tab

4. Please note that startups with the status selected as "Dropout/Exit" and already updated for the current month will be disabled from the drop down

| Goals Achieved » Startup Details                          |                                             |           |                                                 |      |
|-----------------------------------------------------------|---------------------------------------------|-----------|-------------------------------------------------|------|
| Name of the Startup :                                     | Current status of incubation :              |           | Number of existing employees in the incubator : |      |
| Select<br>Startups selected as Dropout/Exit and already u | Select                                      | ~         |                                                 |      |
| month will be disabled                                    | parted for the content                      |           |                                                 |      |
| Mentors Allocated :                                       | Revenue(INR) :                              |           | Taxes Paid(INR) :                               |      |
| Select<br>test<br>swdqw<br>test                           |                                             |           |                                                 |      |
|                                                           | Submit                                      |           | Reset                                           |      |
| Startups List                                             |                                             |           |                                                 |      |
| S.No. Startup Current Status of                           | if dropout/exit selected if graduate select | ed No. of | Mentors Revenue Taxes                           | Time |
|                                                           |                                             |           |                                                 |      |

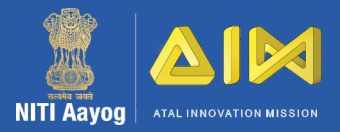

1. You can also change the password of your account from the "Profile" button on top right of the dashboard

|                                             | ATAL INCUBATION CENTRE<br>Atal innovation Mission                                       | Logout |
|---------------------------------------------|-----------------------------------------------------------------------------------------|--------|
| Dashboard Incubation Centre(IC) Goals Ach   | ieved - Goals And Deliverables - Target Report Financials - New Events - Monthly Update |        |
| Change Password                             |                                                                                         |        |
| Note: All Fields Contaning * are Mandatory. |                                                                                         |        |
| New Password                                |                                                                                         |        |
| Confirm New Password                        |                                                                                         |        |
|                                             |                                                                                         |        |
|                                             | Change Password Reset                                                                   |        |
|                                             |                                                                                         |        |
|                                             |                                                                                         |        |
|                                             |                                                                                         |        |
|                                             |                                                                                         |        |
|                                             |                                                                                         |        |
|                                             |                                                                                         |        |
|                                             |                                                                                         |        |
| /                                           |                                                                                         |        |
|                                             |                                                                                         |        |
|                                             |                                                                                         |        |
|                                             |                                                                                         |        |
|                                             |                                                                                         |        |
|                                             |                                                                                         |        |
|                                             |                                                                                         |        |
|                                             |                                                                                         |        |

www.aim.gov.in

## Thanks!

## Any questions? Please contact us at incubator-aim@gov.in